Do nanoszenia śladu na mapę przydatny może być programu QuickRoute, do pobrania ze strony <u>http://www.matstroeng.se/quickroute/en/download.php</u>

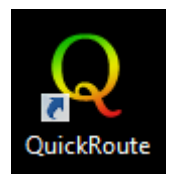

Zanim zacznie się pracę z programem należy przygotować sobie wcześniej pliki .jpg z mapami oraz ślady z urządzenia rejestrującego (najlepiej w formacie .gpx).

## Jak pobrać mapę z PK?

Na stronie Pucharu Warszawy i Mazowsza w RJnO 2019 należy odszukać interesujący nas etap:

| - 1 |    |            |           |           |     |     |     |   |
|-----|----|------------|-----------|-----------|-----|-----|-----|---|
|     | 7. | 06.04.2019 | Wieliszew | Klasyczny | PDF | www | www |   |
|     | 8. | 07.04.2019 | Wieliszew | Sprint    | PDF | www | www |   |
|     | 9. | 07.04.2019 | Wieliszew | Średni    | PDF | www | www | ) |
|     |    |            |           |           | 005 |     |     |   |

a następnie kliknąć w link '*www*' w kolumnie '*Mapa*'. W kolejnym kroku po naciśnięciu prawego przycisku myszy na wybranej mapie należy wybrać '*Zapisz grafikę jako*' i wskazać miejsce docelowe dla pliku .jpg .

| ORIFIX Pollspo                         | excence surar methodowich<br>6 kruietnia<br>Międzymarodowy Ozleń Sportu dla                                                                                                    |     |
|----------------------------------------|----------------------------------------------------------------------------------------------------|-----|
|                                        | нолучери лики.<br>Виник саланизации ругих (201<br>Виник саланизации ругих (201<br>Виник саланизации р |     |
| III Runda PWiM w RJnO                  | Otwórz grafikę w nowej karcie                                                                                                    |     |
| 07.04.2019 Wieliszew<br>Dystans Średni | Zapisz grafikę jako                                                                                                    |     |
| Skala mapy 1:10 000<br>e-2,5 m         | Kopiuj grafikę                                                                                                    |     |
| 3-33                                   | Kopiuj adres obrazu                                                                                                    |     |
|                                        | Szukaj obrazu w Google                                                                                                    |     |
| 2-35-1                                 | O AdBlock                                                                                                    | ł   |
| 1-68                                   | Zbadaj Ctrl+Shifi                                                                                                    | t+l |

Kolejnym krokiem jest zgranie na komputer śladu z danego przejazdu. Ten krok jest indywidualny, inny dla każdego urządzenia rejestrującego.

Mając przygotowane pliki można zacząć pracę z QuickRoute. Po uruchomieniu programu należy wybrać z menu '*File'*, a następnie '*New'*:

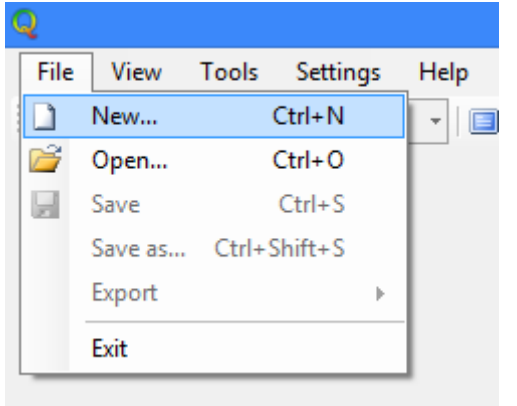

## Na ekranie pojawi się okno 'New document':

|                                                            | New document                                     | ×                          |
|------------------------------------------------------------|--------------------------------------------------|----------------------------|
| Map image<br>From <u>f</u> ile:<br>File forma <u>t</u> :   | Image files (*,jpg; *,gif; *,png; *,tif; *,tiff) | <u>B</u> rowse<br>1        |
| Route<br>O From <u>G</u> PS device:<br>From fil <u>e</u> : | [No GPS devices connected]                       | Refresh<br>Bro <u>w</u> se |
| File for <u>m</u> at:                                      | Gpx (*.gpx) V                                    | 2                          |
| <u>N</u> ame:                                              | Dom                                              |                            |
|                                                            | ОК                                               | Cancel                     |

Na początek należy wskazać plik z mapą i w tym celu klikamy w przycisk 'Browse' (ten z 1)

| Select map image file                          |        |                                                      |                  |                    |                               |                           |                |  |  |  |
|------------------------------------------------|--------|------------------------------------------------------|------------------|--------------------|-------------------------------|---------------------------|----------------|--|--|--|
| € ⇒ - ↑ 퉫                                      | Ten    | n komputer → Windows8_OS (C:) → Temp → ab            | c                | × د                | Przeszukaj: a                 | ibc                       | Q              |  |  |  |
| Organizuj 🔻 Nowy                               | y fold | ler                                                  |                  |                    |                               | •== •                     | 0              |  |  |  |
|                                                | ^      | Nazwa                                                | Data             | Тур                | Rozmiar                       | Tagi                      |                |  |  |  |
| Ten komputer                                   | ÷      | 🍀 pwim_rjno_20190406_czerwona.jpg                    | 2019-04-07 17:23 | IrfanView JPG File | 487 KB                        |                           |                |  |  |  |
| Munda                                          |        | 🍀 pwim_rjno_20190407_middle_czerwona.jpg             | 2019-04-07 17:22 | IrfanView JPG File | 536 KB                        |                           |                |  |  |  |
| Muzyka<br>Dorazy<br>Pobrane<br>Pulpit<br>Wideo | *      | <pre>#c pwim_rjno_20190407_sprint_czerwona.jpg</pre> | 2019-04-07 17:22 | IrfanView JPG File | 497 KB                        |                           |                |  |  |  |
| Na                                             | azwa   | pliku: pwim_rjno_20190407_middle_czerwona.jpg        |                  | V                  | Image files<br><u>O</u> twórz | (*.jpg; *.jpeg; *.<br>Anu | gif;∶ ¥<br>luj |  |  |  |

wybrać plik z mapą (w tym przypadku z dystansu średniego) i kliknąć przycisk '*Otwórz*'. Kolejnym krokiem będzie wskazanie pliku ze śladem. W tym celu należy kliknąć przycisk '*Browse'* (ten z 2)

| Select route file                                                       |                                                  |                  |          |                |      |       |  |  |  |
|-------------------------------------------------------------------------|--------------------------------------------------|------------------|----------|----------------|------|-------|--|--|--|
| ( → ↑ ) → Ten komputer → Windows8_OS (C:) → Temp → abc  Przeszukaj: abc |                                                  |                  |          |                |      |       |  |  |  |
| Organizuj 👻 Nowy fo                                                     | lder                                             |                  |          |                | •    |       |  |  |  |
| 📗 Dokumenty \land                                                       | Nazwa                                            | Data             | Тур      | Rozmiar        | Tagi |       |  |  |  |
| Muzyka                                                                  | Move_2019_04_07_11_54_57_Kolarstwo.gpx           | 2019-04-07 17:49 | Plik GPX | 1 299 KB       |      |       |  |  |  |
| Diazy                                                                   |                                                  |                  |          |                |      |       |  |  |  |
| 📔 Pulpit                                                                |                                                  |                  |          |                |      |       |  |  |  |
| 🛃 Wideo                                                                 |                                                  |                  |          |                |      |       |  |  |  |
| Windows8_OS (                                                           |                                                  |                  |          |                |      |       |  |  |  |
| 📕 AdamW_różne 🗸                                                         |                                                  |                  |          |                |      |       |  |  |  |
| Nazw                                                                    | va pliku: Move_2019_04_07_11_54_57_Kolarstwo.gpx |                  | ~        | Gpx (*.gpx)    |      | ~     |  |  |  |
|                                                                         |                                                  |                  |          | <u>O</u> twórz | Ar   | nuluj |  |  |  |

wybrać plik ze śladem i kliknąć przycisk 'Otwórz'.

|                          | New document                                                          | ×               |  |  |  |  |  |
|--------------------------|-----------------------------------------------------------------------|-----------------|--|--|--|--|--|
| Map image                |                                                                       |                 |  |  |  |  |  |
| From <u>fi</u> le:       | C:\Temp\abc\pwim_rjno_20190407_middle_czerwona.jpg v                  | Browse          |  |  |  |  |  |
| File forma <u>t</u> :    | File format: Image files (*,jpg; *,jpeg; *,gif; *,png; *,tif; *,tiff) |                 |  |  |  |  |  |
|                          | Image size: 1031 x 1500. <u>Change</u>                                |                 |  |  |  |  |  |
| Route                    |                                                                       |                 |  |  |  |  |  |
| From <u>G</u> PS device: | [No GPS devices connected] v                                          | <u>R</u> efresh |  |  |  |  |  |
| From file:               | C:\Temp\abc\Move_2019_04_07_11_54_57_Kolarstwo.gpx                    | Bro <u>w</u> se |  |  |  |  |  |
| File for <u>m</u> at:    | Gpx (*.gpx) 🗸                                                         |                 |  |  |  |  |  |
| Person                   |                                                                       |                 |  |  |  |  |  |
| <u>N</u> ame:            | Dom 🗸                                                                 |                 |  |  |  |  |  |
|                          | ОК                                                                    | Cancel          |  |  |  |  |  |

Teraz pozostaje kliknąć przycisk 'OK'.

Na ekranie pojawi się mapa ze śladem, który niestety należy dopasować ręcznie do mapy.

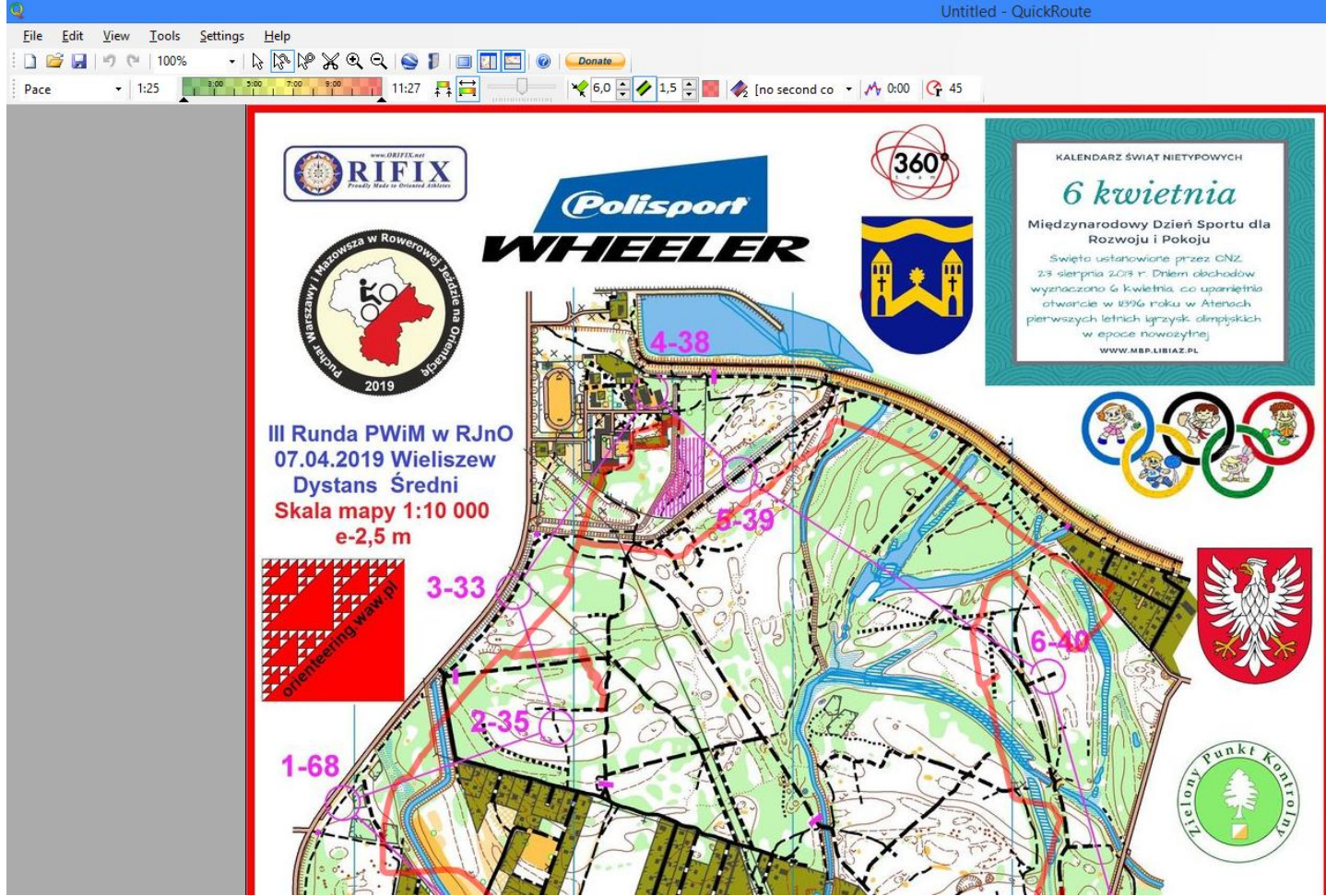

Do takiego dopasowania służy tryb po kliknięciu w ikonkę "Adjust route" (w czerwonym kółku)

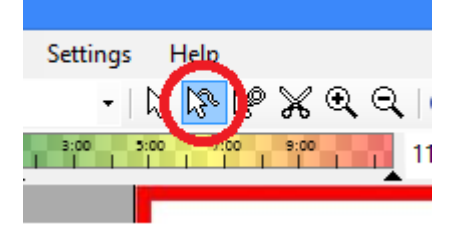

Dalej opiszę jak ja to robię (być może jest jakaś prostsza metoda).

Szukam jakieś charakterystyczne punkty, które łatwo da się dopasować do mapy i jednocześnie są od siebie znacznie oddalone (aby ślad za bardzo nie "obracał się" i jednocześnie był już "zakotwiczony").

Na początek wybrałem punkt dojazdu do PK 1 (niebieskie kółko, element programu):

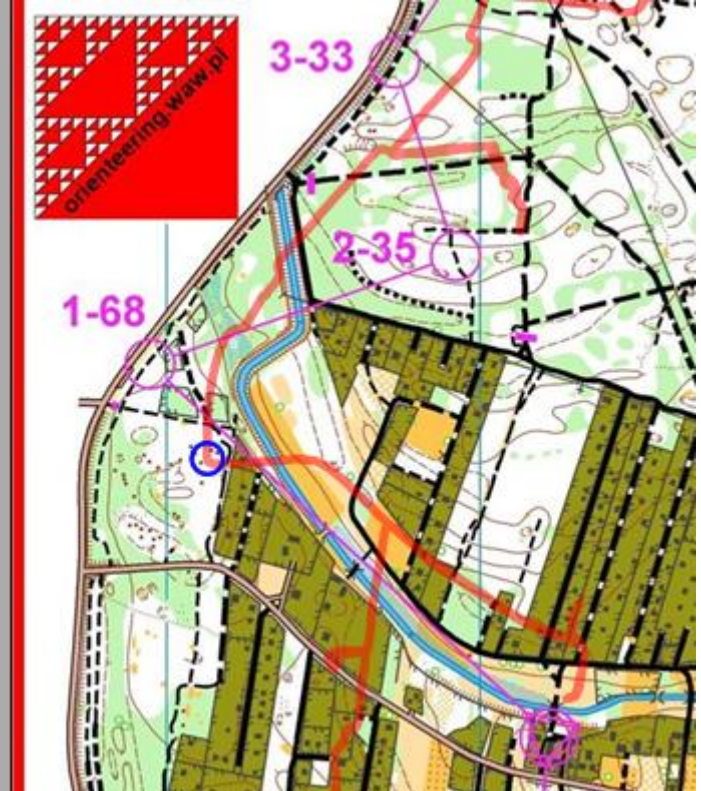

i przesuwam go (trzymając cały czas wciśnięty lewy przycisk myszy) do skrzyżowania na mapie:

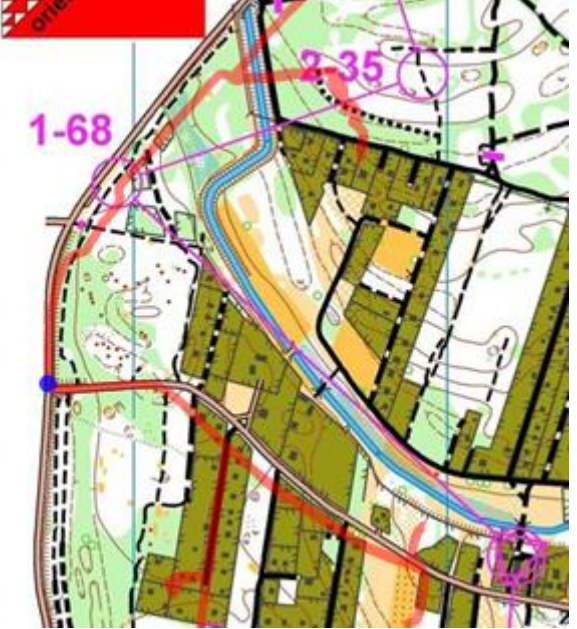

Jako kolejny punkt wybrałem skrzyżowanie w okolicach PK 10:

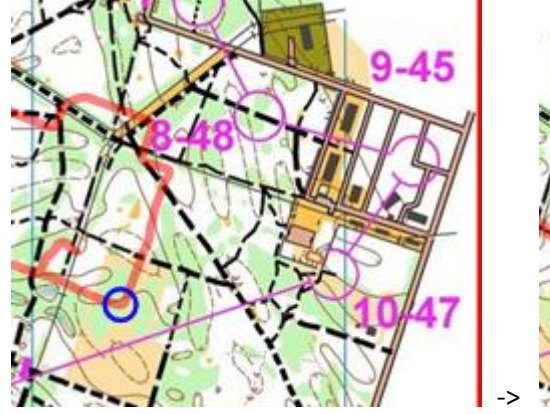

![](_page_3_Figure_8.jpeg)

Ślad jest "zakotwiczony", ale jak widać wymaga jeszcze kilku poprawek:

![](_page_4_Figure_1.jpeg)

Po kilku kliknięciach ślad wygląda tak (niebieskie punkty to miejsca "kotwic"):

![](_page_4_Figure_3.jpeg)

Teraz przełączam się na tryb "Pointer" (ikonka z nr 1):

![](_page_5_Figure_1.jpeg)

Następnie zmieniam (2) na "Speed", w (3) ustawiam wartość "6,0", a w (4) wartość "24,0" (wartości km/h). Po kliknięciu w (5) pojawi się okno z kolorem śladu i wybieram mniej więcej taką wartość:

![](_page_5_Figure_3.jpeg)

Suwak (6) przesuwam prawie maksymalnie w prawo (poziom przezroczystości). Obok są pola do określenia szerokości śladu oraz obwódki śladu.

![](_page_5_Figure_5.jpeg)

Fragment końcowego efektu:

Tak określone wartości w polach (3) i (4) pozwalają widzieć, gdzie jechało się bardzo wolno (kolor czerwony) lub dużo szybciej (kolor zielony).

## Teraz (można też to zrobić dużo wcześniej) warto swoją pracę zapisać - z menu 'File' i 'Save':

| Q                                        |                          | Save Qu    | ickRoute file as               |                  |                |        | × |
|------------------------------------------|--------------------------|------------|--------------------------------|------------------|----------------|--------|---|
| ⊕ ∋ - ↑ Į                                | Przeszukaj: ak           | ò          |                                |                  |                |        |   |
| Organizuj 🔻 N                            | owy folder               |            |                                |                  |                | •      | 0 |
| 🚺 Muzyka                                 | ▲ Nazwa                  |            | Data                           | Тур              | Rozmiar        | Tagi   |   |
| 📄 Obrazy                                 |                          | Żadne e    | lementy nie pasują do kryterió | ów wyszukiwania. |                |        |   |
| 📜 Pulpit                                 |                          |            |                                |                  |                |        |   |
| 📔 Wideo                                  |                          |            |                                |                  |                |        |   |
| windows8_03                              |                          |            |                                |                  |                |        |   |
| -                                        | v                        | ana aulant |                                |                  |                |        |   |
| <u>N</u> azwa pliku:<br>Zapisz jako typu | OuickPouto files (* art) | ona_awµqrt |                                |                  |                |        | ¥ |
| Zapisz Jako <u>t</u> yp:                 | Quicknoute files ( .qft) |            |                                |                  |                |        |   |
| ) Ukryj foldery                          |                          |            |                                |                  | <u>Z</u> apisz | Anuluj |   |

Nazwa pliku podpowiada się zgodnie z nazwą pliku .jpg, ja dopisałem sobie jeszcze "\_aw"

Kolejny krok - eksport do pliku .jpg aby udostępnić innym osobom swój przejazd. W tym celu wybieramy z menu '*File*', '*Export*' i '*Image...*':

| Q    |                                                  |   |     |            |           |
|------|--------------------------------------------------|---|-----|------------|-----------|
| File | Edit View Tools Settings Help                    |   |     |            |           |
|      | New Ctrl+N                                       |   |     | 1 🗉 🔝      | 🔤   🕜   💶 |
| 1    | Open Ctrl+O                                      |   | 4,0 |            |           |
|      | Save Ctrl+S                                      |   |     | 2 22 /     |           |
|      | Save as Ctrl+Shift+S                             |   |     | 3-33       |           |
|      | Export                                           | × |     | lmage      | Ctrl+I    |
|      | 1 C:\T\pwim_rjno_20190407_middle_czerwona_aw.qrt |   | GPX | Ctrl+G     |           |
|      | Fvit                                             |   |     | KMZ        | Ctrl+K    |
| -    |                                                  |   |     | Route data | Ctrl+D    |

Należy podać nazwę pliku (lub wykorzystać podpowiadaną)

![](_page_6_Picture_6.jpeg)

nacisnąć 'Zapisz' a następnie określić wielkość obrazu (względem mapy):

| Image properties      |                           |          |  |  |  |  |
|-----------------------|---------------------------|----------|--|--|--|--|
| lmage <u>s</u> ize    | 100%                      | <b>~</b> |  |  |  |  |
| Image <u>q</u> uality | 1033 x 1567 pixels<br>80% | <b>v</b> |  |  |  |  |
| OF                    | ( Cancel                  |          |  |  |  |  |

Po kliknięciu przycisku 'OK' plik ze śladem naniesionym na mapę jest gotowy do publikacji.

Dodatkowa ciekawa funkcja jest po kliknięciu ikonki

Split times

Pozwala ona na uzyskaniu międzyczasów. Niestety ta metoda jest bardziej 'na oko'. W celu określeniu miejsca podbicia PK należy kliknąć tam gdzie był lampion (po wcześniejszych ustawieniach najczęściej tam, gdzie jest kolor czerwony). Przykładowy wygląd fragmentu mapy po zaznaczeniu tych punktów:

![](_page_7_Figure_2.jpeg)

Z prawej strony ekranu podane są czasy pomiędzy kolejnymi punktami (interesuje nas w zasadzie kolumna 'Time'):

| Lan   | Time  | Straig | Route   | Avera | Aver | Differer | Ave | Asi | De |
|-------|-------|--------|---------|-------|------|----------|-----|-----|----|
| 1     | 2:53  | 885    | 1 287   | 3:16  | 2:15 | 45,3%    | 150 | 0   | 1  |
| 2     | 3:20  | 529    | 812     | 6:19  | 4:07 | 53,6%    | 161 | 2   | 0  |
| 3     | 3:34  | 349    | 644     | 10:12 | 5:32 | 84,5%    | 160 | 3   | 0  |
| 4     | 3:04  | 571    | 761     | 5:21  | 4:01 | 33,2%    | 156 | 0   | 0  |
| 5     | 3:40  | 276    | 1 1 2 5 | 13:21 | 3:16 | 308,1%   | 156 | 1   | 0  |
| 6     | 6:36  | 866    | 2 210   | 7:37  | 2:59 | 155,0%   | 161 | 1   | 5  |
| 7     | 2:48  | 642    | 945     | 4:21  | 2:57 | 47,1%    | 164 | 6   | 3  |
| 8     | 1:25  | 229    | 353     | 6:11  | 4:00 | 54,3%    | 167 | 2   | 2  |
| 9     | 1:24  | 247    | 374     | 5:40  | 3:44 | 51,4%    | 160 | 3   | 2  |
| 10    | 2:02  | 229    | 649     | 8:53  | 3:08 | 183,5%   | 155 | 1   | 3  |
| 11    | 4:14  | 636    | 1 014   | 6:39  | 4:10 | 59,4%    | 155 | 4   | 2  |
| 12    | 4:28  | 690    | 983     | 6:28  | 4:32 | 42,4%    | 154 | 1   | 0  |
| 13    | 3:08  | 595    | 830     | 5:17  | 3:47 | 39,4%    | 158 | 0   | 0  |
| 14    | 4:09  | 563    | 951     | 7:22  | 4:21 | 69,0%    | 157 | 1   | 0  |
| 15    | 4:08  | 330    | 624     | 12:30 | 6:37 | 88,8%    | 157 | 0   | 0  |
| 16    | 3:00  | 473    | 929     | 6:22  | 3:14 | 96,5%    | 157 | 0   | 1  |
| 17    | 1:04  | 201    | 230     | 5:18  | 4:38 | 14,7%    | 158 | 0   | 1  |
| Total | 55:02 | 8 313  | 14 721  | 6:37  | 3:44 | 77,1%    | 158 | 25  | 19 |

Innym ciekawym programem/portalem używanym przez wiele osób jest 3D Rerun (3drerun.worldofo.com), gdzie można obserwować jak dany zawodnik przemieszczał się lub w przypadku kilku śladów różnych zawodników - kto którędy pojechał. Na pewno plusem jest łatwe podanie samego linku do konkretnego śladu. Minusem wydaje mi się brak możliwości obejrzenia całego przejazdu na mapie.